# **QUCM SMARTBOB**

Installation and Programming Manual

This Manual describes the QUCM application for interfacing BinMaster<sup>®</sup> SmartBob II devices to a Modbus/TCP Ethernet system.

Effective: 28 September, 2005

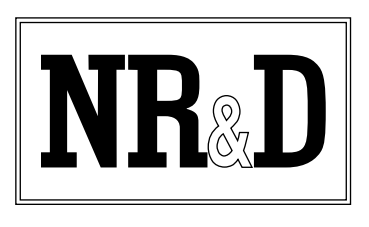

Niobrara Research & Development Corporation P.O. Box 3418 Joplin, MO 64803 USA

Telephone: (800) 235-6723 or (417) 624-8918 Facsimile: (417) 624-8920 www.niobrara.com Modicon and Quantum are trademarks of Schneider Electric. SmartBob and BinMaster are trademarks of Garner Industries. Subject to change without notice.

© Niobrara Research & Development Corporation 2005. All Rights Reserved.

## Contents

| 1 | Introduction                                                                                                    |
|---|----------------------------------------------------------------------------------------------------|
| 2 | Installation                                                                                                    |
|   | QUCM Installation                                                                                                    |
|   | Software Installation                                                                                                    |
|   | Serial Connections to the QUCM-OE                                                                                                    |
|   | Port 1 (or Port 2) to DDC2I to 2-wire SmartBob Network                                                                                                    |
|   | Port 1 (or Port 2) to BB85 to 2-wire SmartBob Network                                                                                                    |
|   | Port 1 to the Personal Computer                                                                                                    |
|   | Loading the Applications into the QUCM                                                                                                    |
|   | OLOAD OLICM Eirrowara Undata                                                                                                    |
|   | EWLOAD QUCM Filmware Undeta                                                                                                    |
|   | OLOAD Applications 1 and 2                                                                                                    |
| 3 | Modbus Operation       15         SmartBob Device Register List       15         Summary Slave Address 247       17         Clobel Setur Devictors       22 |
| 4 | Web Server                                                                                                    |
|   | Home                                                                                                    |
|   | Configuration Page                                                                                                    |
|   | Password                                                                                                    |
|   | Add Device                                                                                                    |
|   | Edit Title Daga                                                                                                    |
|   | OUCM TCP/IP Configuration 25                                                                                                    |
|   | Change Password 25                                                                                                    |
|   | Store Configuration to FLASH                                                                                                    |
|   | Statistics Pages 38                                                                                                    |
|   | Help Pages 30                                                                                                    |
|   | 110-h 1 aleo                                                                                                    |

| 5 | Examples  | 41 |
|---|-----------|----|
|   | Example 1 |    |

## Figures

| Figure 2-1 DDC2I to SmartBob RS-485 2-wire cable         |    |
|----------------------------------------------------------|----|
| Figure 2-2 BB85 to SmartBob RS-485 2-wire cable          |    |
| Figure 2-3 PC Connection to QUCM-OE serial port          | 9  |
| Figure 2-4 QUCM-OE to RS-232 PC Port (9-pin) (MM1 Cable) | 9  |
| Figure 2-5 ZAPREG32 COM1:9600,E,8,1 255 -B               |    |
| Figure 2-6 QLOAD of quemtepl.qre                         |    |
| Figure 2-7 FWOAD of quemtepl.fwl                         | 13 |
| Figure 2-8 QLOAD of qucm_smartbob_app1.qcc               | 13 |
| Figure 2-9 QLOAD of qucm_smartbob_app2.qcc               | 14 |
| Figure 4-1 Main Page with two devices configured         |    |
| Figure 4-2 Device Page                                   |    |
| Figure 4-3 Configuration Page                            |    |
| Figure 4-4 Add Device Page                               |    |
| Figure 4-5 Statistics Web Page                           |    |
| Figure 4-6 Cable Help Web Page                           |    |
| Figure 5-1 Example 1 Layout                              | 41 |
| Figure 5-2 Config Web Page Screen                        |    |

## Tables

| Table 2-1 DDC2I DIP Switch Settings for 2-wire                 | 8  |
|----------------------------------------------------------------|----|
| Table 3-1 SmartBob Register List                               | 16 |
| Table 3-2 Measurement Status List                              | 17 |
| Table 3-3 Address 247 Summary Register List (1)                | 18 |
| Table 3-4 Address 247 Summary Register List (2 Measured Depth) | 19 |
| Table 3-5 Address 247 Summary Register List (3 Measured Depth) | 20 |
| Table 3-6 Address 247 Summary Register List (4 Pending Status) | 21 |
| Table 3-7 Address 247 Summary Register List (5 Pending Status) |    |
| Table 3-8 Global Register List (1 QUCM Setup)                  | 23 |
| Table 3-9 Global Register List (2 Modbus Slave Addresses)      | 24 |
| Table 3-10 Global Register List (3 Modbus Slave Addresses)     | 25 |
| Table 3-11 Global Register List (4 SmartBob Slave Addresses)   |    |
| Table 3-12 Global Register List (5 SmartBob Slave Addresses)   | 27 |
| Table 3-13 Global Register List (6 QUCM Port Number)           |    |
| Table 3-14 Global Register List (7 QUCM Port Number)           | 29 |

# Introduction

1

The Niobrara QUCM is a TSX Quantum<sup>®</sup> compatible module that is capable of running multiple applications for performing communication translations between serial protocols. This document covers an application that allows data from up to two serial networks of BinMaster<sup>®</sup> SmartBob II Inventory Measurement System devices to be accessed by Modbus/TCP Ethernet or Modbus Serial.

Each SmartBob is continuously polled by the QUCM and the polled data is presented as a Modbus slave. A special summary Modbus slave address is provided to give access to all SmartBob data. A new measurement of all bobs may be triggered by a single Modbus write. Individual bobs may be triggered for new measurements as well.

A web server in the QUCM is used to configure the devices to be polled and set the serial port parameters. The data from each device may be viewed and new measurements may be triggered from the web server.

The Niobrara QXBP-001 single slot rack with built-in power supply is used for mounting the QUCM-OE. A two (or more) slot Quantum rack and appropriate Quantum power supply may also be used for mounting the QUCM-OE.

# Installation

2

#### **QUCM** Installation

Mount the QUCM in an available slot in the register rack. Secure the screw at the bottom of the module.

#### **Software Installation**

The application files for the QUCM are included in the QUCM\_SMARTBOB\_SETUP.EXE file. If not already installed, the QUCM\_SETUP.EXE file should also be ran to properly install the FWLOAD, QLOAD, ZAPREG32, and QCOMPILE applications.

#### Serial Connections to the QUCM-OE

The Niobrara DDC2I is highly recommended for connecting networks of SmartBobs to the QUCM. The DDC2I provides optical isolation between the QUCM and the RS-485 network which helps to prevent ground loops and offers surge supression.

#### Port 1 (or Port 2) to DDC2I to 2-wire SmartBob Network

The serial ports of the QUCM-OE must be switched to RS-232. The Niobrara cable MM0 is used to connect to the DDC2I. This cable is included with the DDC2I. The number of SmartBobs per QUCM port should be limited to 32 unless repeaters are used. The QUCM will provide the power for the DDC2I so the external supply is not required.

| DDC2I Green Connector | SmartBob | SmartBob |
|-----------------------|----------|----------|
| TX+                   |          |          |
| TX-                   |          |          |
| RX+                   | +        | +        |
| RX                    |          |          |
| Shield                | Shield   | Shield   |

#### Figure 2-1 DDC2I to SmartBob RS-485 2-wire cable

The DDC2I DIP switches must be configured for 2-wire Slave with Termination and Bias.

|        |              | 0        |
|--------|--------------|----------|
| Switch | Description  | Position |
| 1      | 4/2 wire     | ON       |
| 2      | 4/2 wire     | ON       |
| 3      | 4/2 wire     | ON       |
| 4      | Master/Slave | ON       |
| 5      | Termination  | ON       |
| 6      | Bias         | ON       |

Table 2-1 DDC2I DIP Switch Settings for 2-wire

#### Port 1 (or Port 2) to BB85 to 2-wire SmartBob Network

The serial ports of the QUCM-OE must be switched to RS-485. Jumpers must be installed between the TX+ and RX+ on the BB85 as well as the TX- and RX-. The Niobrara cable MM0 is used to connect to the BB85. This cable is included with the BB85. The number of SmartBobs per QUCM port should be limited to 32 unles repeaters are used.

#### Figure 2-2 BB85 to SmartBob RS-485 2-wire cable

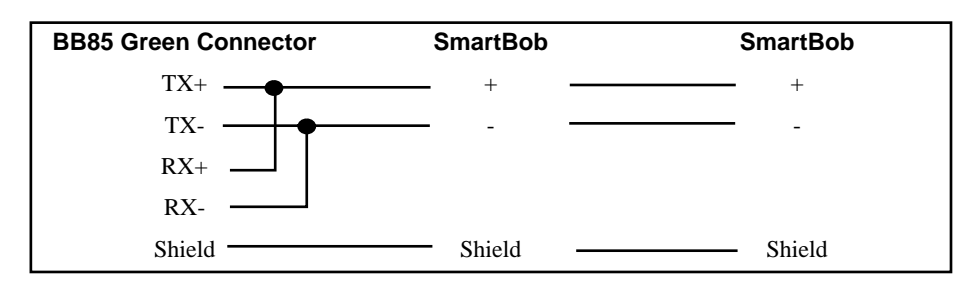

#### Port 1 to the Personal Computer

The initial configuration of the QUCM is easially done through an RS-232 serial connection from the PC to the QUCM. The Niobrara MM1 cable may be used for this connection. This cable pinout is shown in Figure 2-4.

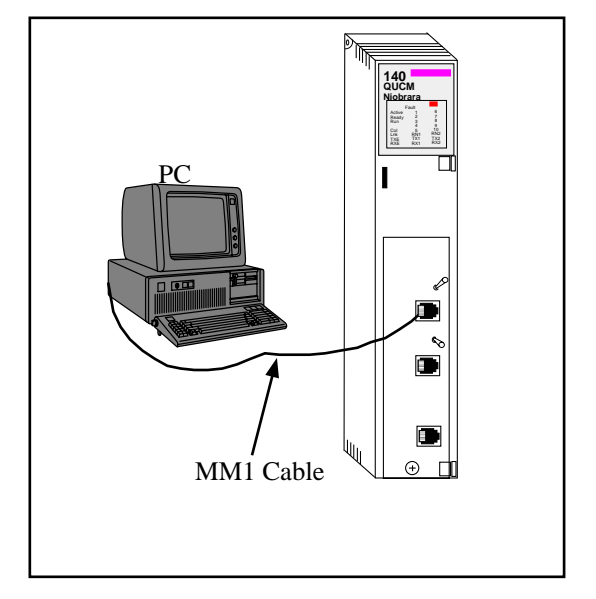

Figure 2-3 PC Connection to QUCM-OE serial port

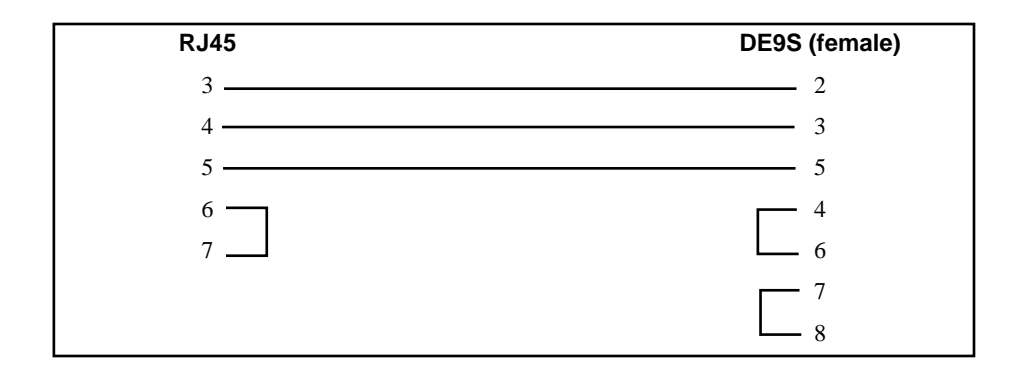

Figure 2-4 QUCM-OE to RS-232 PC Port (9-pin) (MM1 Cable)

#### Loading the Applications into the QUCM

It is important to have the firmware in the QUCM match the compiled code of the SmartBob application so it may be necessary to upgrade the operating system of the QUCM. The QUCM-OE must use the quemtcpl.fwl or quemtcpl.qrc firmware included in the c:\Niobrara\Firmware folder after running the QUCM\_SETUP.EXE file. There are two ways to upgrade the firmware of the QUCM-OE: QLOAD and FWLOAD.

#### Using ZAPREG32.EXE to set the IP Address

It is recommended to use the Ethernet capabilities of QLOAD to load the firmware, qucm\_smartbob\_app1.qcc and qucm\_smartbob\_app2.qcc into the QUCM. Set up the IP parameters of the module by the following method:

| 🖏 Comma | and Prom | npt - zapregi | 32 com1: 2 | 55 -b  |                                        |
|---------|----------|---------------|------------|--------|----------------------------------------|
|         |          |               |            | SY/MAX | Register Viewer /                      |
| Niobrar | a R&D    |               |            |        | 050ct2004                              |
|         |          |               |            |        | QUCMTCPL 20JUN2005                     |
| REGSTR  | HEX      | UNSIGN        | SIGNED     | STAT   |                                        |
| 46      | 00CE     | 206           | 206        | 0000   |                                        |
| 47      | ØØDF     | 223           | 223        | 0000   | Sy/Max Register Viewer                 |
| 48      | 0033     | 51            | 51         | 0000   |                                        |
| 49      | 00A8     | 168           | 168        | 0000   | Up and Down arrows to select register, |
| 50      | ØØFF     | 255           | 255        | 0000   | Page Up and Page Down to change by 10, |
| 51      | ØØFF     | 255           | 255        | 0000   | Left and Right arrows to select mode,  |
| 52      | ØØFF     | 255           | 255        | 0000   | 09, AF to enter new value,             |
| 53      | 0000     | Ø             | Ø          | 0000   | Up/Down Arrow to build block write,    |
| 54      | 00CE     | 206           | 206        | 0000   | Enter to update without moving,        |
| 55      | ØØDF     | 223           | 223        | 0000   | F10 to acknowledge error,              |
| 56      | 0033     | 51            | 51         | 0000   |                                        |
| 57      | 0001     | 1             | 1          | 0000   | Escape to exit.                        |
| 58      | 0037     | 55            | 55         | 0000   |                                        |
| 59      | 0000     | Ø             | 0          | 0000   |                                        |
| 60      | 0514     | 1300          | 1300       | 0000   |                                        |
| 61      | 0000     | Ø             | Ø          | 0000   |                                        |
| 62      | 0064     | 100           | 100        | 0000   |                                        |
| 63      | 01F7     | 503           | 503        | 0000   |                                        |
| 64      | 0018     | 24            | _24        | 0000   |                                        |
| 65      | 0384     | 900           | 900        | 0000   |                                        |
|         |          |               |            |        |                                        |

#### Figure 2-5 ZAPREG32 COM1:9600,E,8,1 255 -B

- 1 Move Switch 1 and Switch 2 to Halt.
- 2 Connect the PC to QUCM Port 1 with a MM1 cable.
- 3 From the command line enter

>zapreg32 com1: 255 -b

This will start zapreg32 in Modbus RTU mode to slave address 255. Use the arrow and Page Up/Down keys to move to register 46. The IP parameters are shown below for a unit with the IP = 206.223.51.168 subnet Mask = 255.255.255.0, Default Gate = 206.223.51.1, Modbus/TCP port number = 503:

| Register | Description Exan | nple ( | decimal |
|----------|------------------|--------|---------|
|----------|------------------|--------|---------|

| 46 | IP MSByte     | 206    |
|----|---------------|--------|
| 47 | IP            | 223    |
| 48 | IP            | 51     |
| 49 | IP LSByte     | 168    |
| 50 | SN Mask       | 255    |
| 51 | SN Mask       | 255    |
| 52 | SN Mask       | 255    |
| 53 | SN Mask       | 0      |
| 54 | Def. Gate     | 206    |
| 55 | Def. Gate     | 223    |
| 56 | Def. Gate     | 51     |
| 57 | Def. Gate     | 1      |
| 58 | (leave this a | alone) |
| 59 | (leave this a | alone) |
| 60 | (leave this a | alone) |

- 61 (leave this alone)
- 62 (leave this alone)
- 63 Modbus Port 503 (this defaults to 502)
- 4 After entering the IP parameters, attempt to ping the module to verify the settings. > ping 206.223.51.168
- 5 Verify a connection to the internal Modbus/TCP server with zapreg32. > zapreg32 206.223.51.168:503 255

Should connect to the QUCM on port 503 with Destination index 255.

#### **QLOAD QUCM Firmware Update**

QLOAD is a convenient method for upgrading the firmware of a QUCM, especially if the QUCM already has an IP Address. A direct serial connection to the module is not required, the module does not need to be powered down, and the entire process may be done remotely across the Ethernet.

- 1 Application 1 Switch will usually be in RUN unless this is the first time to run QLOAD to load the firmware. If this is the case then place switch 1 in Halt before loading the file. After loading the file, switch Switch 1 to run to allow the update to complete.
- 2 Start QLOAD.EXE by selecting "Start, Programs, Niobrara, QUCM, QLOAD QUCM Firmware".
- 3 The file to load should be c:\Niobrara\Firmware\quemtcpl.qrc. If not, click on the Browse button and select the file quemtcpl.qrc.
- 4 Verify the following:
  - a. The Application 1 Radio Button is selected.
  - b. The Modbus/TCP tab is selected.
    - (1) The IP Address of the QUCM is entered correctly.
    - (2) The TCP Port number is set to 503.
    - (3) The Modbus Drop is set to 255.
- 5 Press the Start Download button. QLOAD will open a progress window to show the status of the download. If Switch 1 is in Halt then move it to Run, otherwise, wait approximately 20 seconds for the upgrade to finish after the download is complete. The unit should be ready to received the new versions of qucm\_smartbob\_app1.qcc and qucm\_smartbob\_app2.qcc.

| 💐 QUCM File Downloader - 12Jul05            | _ 🗆 ×        |
|---------------------------------------------|--------------|
| <u>File Advanced Configure</u>              | <u>H</u> elp |
| Load File C:\Niobrara\Firmware\quemtepl.gre | Browse       |
| Modbus Serial Modbus TCP                    |              |
| 206.223.51.168 503                          | TCP Port     |
| 255 Modbus Drop                             |              |
| • Application 1 O Application 2             |              |
|                                             |              |
|                                             | Set Defaults |
| Start Download                              | Cancel       |

Figure 2-6 QLOAD of qucmtcpl.qrc

#### FWLOAD QUCM Firmware Update.

If the QUCM has corrupt firmware or completely non-responsive then the old method of using FWLOAD may be required.

Firmware upload is as follows:

- 1 Remove the module form the rack.
- 2 Move the RUN/LOAD switch on the back of the module to LOAD.
- 3 Replace the module in the rack and apply power.
- 4 Only the 3 light should be on. (The Link and RX E-net lights may be on if the E-net port is connected and there is traffic.)
- 5 Connect the PC to QUCM Port 1 with a MM1 cable. Make sure that Port 1 is set to RS-232 mode with the slide switch below the port.
- 6 Start FWLOAD by selecting "Start, Programs, Niobrara, QUCM, FWLOAD QUCM Firmware.
- 7 Verify the following:
  - a. The file to load is c:\Niobrara\Firmware\qucmtcpl.fwl.
  - b. The proper PC serial port is selected.
- 8 Press the "Query" button to verify that the firmware to be loaded is newer than the firmware in the module.
- 9 Press the "Start Download" button to update the firmware. The download should take a couple of minutes to complete.
- 10 Remove the module from the rack and change the switch back to RUN.

| NR&D Firmware Down         | ıloader - 26May05 💶 💌 |
|----------------------------|-----------------------|
| File to load               |                       |
| C:\Niobrara\Firmware\quor  | ntcpl.fwl 💌 Browse    |
| Serial Port:               | СОМ1                  |
| Firmware to be written:    | QUCMTCPL 20JUN2005    |
| Current firmware revision: | Querying device       |
|                            | Query                 |
| Start D                    | ownload Cancel        |

Figure 2-7 FWOAD of qucmtcpl.fwl

#### **QLOAD Applications 1 and 2**

| 💐 QUCM File Downloader - 22Aug05 📃 🗖 🗙                    |
|-----------------------------------------------------------|
| <u>File</u> <u>Advanced</u> <u>Configure</u> <u>H</u> elp |
| Load File Smartbob/qucm_smartbob_app1.qcc Browse          |
| Modbus Serial Modbus TCP                                  |
| 206.223.51.168 503 TCP Port                               |
| 255 Modbus Drop                                           |
| Application 1      Application 2                          |
|                                                           |
|                                                           |
| Set Defaults                                              |
|                                                           |
| Start Download Cancel                                     |

#### Figure 2-8 QLOAD of qucm\_smartbob\_app1.qcc

- 1 Application 1 and 2 Switches must be in RUN.
- 2 Start QLOAD by selecting "Start, Programs, Niobrara, QUCM, Apps, SmartBob, QLOAD SmartBob Application 1.
- 3 Verify the following:
  - a. Application 1 radio button is selected.

- b. The Modbus/TCP tab is selected.
  - (1) The IP Address of the QUCM is entered correctly.
  - (2) The TCP Port number is set to 503.
  - (3) The Modbus Drop is set to 255.
- 4 Press the Start Download button. QLOAD will open a progress window to show the status of the download.
- 5 Click on the Browse button and select the file qucm\_smartbob\_app2.qcc.
- 6 Select the Application 2 Radio Button.
- 7 Press the Start Download button. QLOAD will open a progress window to show the status of the download.

After downloading both applications, the RN1 and RN2 lights should be on. Open a web browser and point it to the IP Address of the QUCM for configuration.

| 🕸 QUCM File Downloader - 22Aug05                                         | _ 🗆 ×        |
|--------------------------------------------------------------------------|--------------|
| <u>File A</u> dvanced <u>C</u> onfigure                                  | <u>H</u> elp |
| Load File \Smartbob\qucm_smartbob_app2.qcc -<br>Modbus Serial Modbus TCP | Browse       |
| 206.223.51.168 503                                                       | TCP Port     |
| 255 Modbus Drop                                                          |              |
| C Application 1   Application 2                                          |              |
|                                                                          |              |
| Si                                                                       | et Defaults  |
| Start Download                                                           | Cancel       |

Figure 2-9 QLOAD of qucm\_smartbob\_app2.qcc

# **Modbus Operation**

3

The SmartBob QUCM application provides an Ethernet Modbus/TCP server on TCP Port 502. The SmartBob data may be accessed directly by selecting the Modbus Slave address of the configured bob for the Modbus/TCP Destination Index. A summary slave index of address 247 (default) is also provided to allow the client to access all of the system data from a single slave device.

Either of the two QUCM serial ports may optionally be configured for Modbus RTU or ASCII Slave operation to also allow a serial Modbus Master to access the Smart-Bob data. The Modbus operation is the same for the serial ports as the Ethernet port.

#### **SmartBob Device Register List**

The data from a given SmartBob is presented as Holding Registers (4x). Register 1 is Read/Write and any value written to this register will cause the bob to take a new reading. Registers 2 through 66 are read only 16-bit unsigned integers that provide data on the bob. Several data points have an implied decimal place to give a greater precision for the reading. For example, register 6 indicates the depth of the product in feet times 10. A value of 599 indicates a depth of 59.9ft.

| Register | Measurement                 | Notes                                                                                                    |
|----------|-----------------------------|----------------------------------------------------------------------------------------------------|
| 4x0001   | Acquire New Reading         | Write any value to this register to                                                                                                    |
|          |                             | trigger a new reading.                                                                                                    |
| 4x0002   | MUCM Port Number            | Always 1 for RS-485 port                                                                                                    |
| 4x0003   | SmartBob Slave Address      | 0-130                                                                                                    |
| 4x0004   | Device Type                 | 0=SmartBob                                                                                                    |
| 4x0005   | Measurement Status          | See Table 3-2                                                                                                    |
| 4x0006   | Depth in feet               | times 10 $(123 = 12.3 \text{ft})$                                                                                                    |
| 4x0007   | Pulse Count                 |                                                                                                    |
| 4x0008   | Reading Age in Minutes      | 0-65535                                                                                                    |
| 4x0009   | Vessel ID                   | 0-255                                                                                                    |
| 4x0010   | Vessel Shape                | ASCII "R"=Rectangle, "C"=Cylinder                                                                                                    |
| 4x0011   | Vessel Height in feet       | times 10                                                                                                    |
| 4x0012   | Vessel Width in feet        | times 10                                                                                                    |
| 4x0013   | Vessel Length in feet       | times 10                                                                                                    |
| 4x0014   | Vessel Diameter in feet     | times 10                                                                                                    |
| 4x0015   | Volume Offset               | cubic feet                                                                                                    |
| 4x0016   | Density whole               |                                                                                                    |
| 4x0017   | Density fraction in .0001   |                                                                                                    |
| 4x0018   | Dimension Unit              | 0=ft, 1=yards, 2=meters                                                                                                    |
| 4x0019   | Weight Unit                 | 0=pounds, 1=kg, 2=tons, 3=metric<br>tons, 4=slugs                                                                                                 |
| 4x0020   | Volume Unit                 | 0=cu ft, 1=cu yd, 2=gallons(dry),<br>3=gallons(liquid), 4=bushels, 5=cu<br>meters, 6=liters, 7=barrels(dry),<br>8=barrels(oil), 9=barrels(liquid) |
| 4x0021   | Density Unit                | 0=pounds/cu ft., 1=pounds/cu yd,<br>2=pounds/gallon, 3=kg/cu meter,<br>4=kg/liter                                                                 |
| 4x0022   | High Alarm Level in feet    | times 10                                                                                                    |
| 4x0023   | Low Alarm Level in feet     | times 10                                                                                                    |
| 4x0024   | Modbus Slave Address        | 1-239                                                                                                    |
| 4x0025   | Length of packed ASCII Name | 0-20                                                                                                    |
| 4x0026   | Name bytes 0,1              | Two characters per register.                                                                                                    |
| 4x0027   | Name bytes 2,3              |                                                                                                    |
| 4x0028   | Name bytes 4,5              |                                                                                                    |
| 4x0029   | Name bytes 6,7              |                                                                                                    |
| 4x0030   | Name bytes 8,9              |                                                                                                    |
| 4x0031   | Name bytes 10,11            |                                                                                                    |
| 4x0032   | Name bytes 12,13            |                                                                                                    |
| 4x0033   | Name bytes 14,15            |                                                                                                    |
| 4x0034   | Name bytes 16,17            |                                                                                                    |
| 4x0035   | Name bytes 18,19            |                                                                                                    |

Table 3-1 SmartBob Register List

| Status<br>Value | Meaning                                     |
|-----------------|---------------------------------------------|
| 0               | Retracted                                   |
| 1               | Started Descending                          |
| 2               | Descending                                  |
| 3               | Retracting (High Torque)                    |
| 4               | Retracting (Low Torque)                     |
| 5               | Manual Retracting (High Torque)             |
| 6               | Manual Retracting (Low Torque)              |
| 7               | Manual Cycle Started Descending             |
| 8               | Manual Cycle Descending                     |
| 9               | Manual Cycle Retracting (High Torque)       |
| 10              | Manual Cycle Retracting (Low Torque)        |
| 11              | Retry Retract (High Torque)                 |
| 12              | Retry Retract (Low Torque)                  |
| 13              | Retract Failed                              |
| 14              | Manual Cycle Retract Failed                 |
| 15              | Bob Stuck At Top                            |
| 16              | Bob Stuck At Bottom                         |
| 17              | Motor Fault                                 |
| 18              | Error (General or Communication)            |
| 19              | Override jumper open (In Override)          |
| 98              | No Bin Height (Used only internally on SBC) |
| 99              | Unknown                                     |
| 100             | Measurement Pending                         |
| 101             | Measurement Pending                         |

Table 3-2 Measurement Status List

#### **Summary Slave Address 247**

A special slave address (destination index) of 247 is provided to allow the Modbus Master to gather data from all of the configured bobs with usually a single read message. Register 1 of slave 247 is writeable and any value below 240 (decimal) will trigger a new measurement of the Modbus Slave Address of that bob. For example, to trigger a new measurement of Modbus Slave 17 simply write the value 17 to register 1. Any value equal to or larger than 240 will trigger new measurements on all configured bobs. Thus it is possible to trigger new readings on all bobs with a single write.

| Register | Measurement                                                      | Notes                                                                                                    |
|----------|------------------------------------------------------------------|----------------------------------------------------------------------------------------------------|
| 4x0001   | Acquire All New Measurements                                     | Write the Modbus Slave Address of a single bob to trigger a drop. Write any value $\geq 240$ to drop on all bobs. |
| 4x0002   | Online Status (dev 1-16)<br>Bit 0 = bob 1, bit 15 = bob 16       | Each bit represents a SmartBob. If the bit is on then the bob is online.                                          |
| 4x0003   | Online Status (dev 17-32)<br>Bit 0 = bob 17, bit 15 = bob 32     | Each bit represents a SmartBob. If the bit is on then the bob is online.                                          |
| 4x0004   | Online Status (dev 33-48)<br>Bit 0 = bob 33, bit 15 = bob 48     | Each bit represents a SmartBob. If the bit is on then the bob is online.                                          |
| 4x0005   | Online Status (dev 49-64)<br>Bit 0 = bob 49, bit 15 = bob 64     | Each bit represents a SmartBob. If the bit is on then the bob is online.                                          |
| 4x0006   | Valid Data Status (dev 1-16)<br>Bit 0 = bob 1, bit 15 = bob 16   | Each bit represents a SmartBob. If the bit is on then the depth data is valid.                                    |
| 4x0007   | Valid Data Status (dev 17-32)<br>Bit 0 = bob 17, bit 15 = bob 32 | Each bit represents a SmartBob. If the bit is on then the depth data is valid.                                    |
| 4x0008   | Valid Data Status (dev 33-48)<br>Bit 0 = bob 33, bit 15 = bob 48 | Each bit represents a SmartBob. If the bit is on then the depth data is valid.                                    |
| 4x0009   | Valid Data Status (dev 49-64)<br>Bit 0 = bob 49, bit 15 = bob 64 | Each bit represents a SmartBob. If the bit is on then the depth data is valid.                                    |
| 4x0010   | Reserved                                                         |                                                                                                    |

Table 3-3 Address 247 Summary Register List (1)

| Holding<br>Register | Description          | Notes         |
|---------------------|----------------------|---------------|
| 4x0011              | Bob 1 Measured Data  | feet times 10 |
| 4x0012              | Bob 2 Measured Data  | feet times 10 |
| 4x0013              | Bob 3 Measured Data  | feet times 10 |
| 4x0014              | Bob 4 Measured Data  | feet times 10 |
| 4x0015              | Bob 5 Measured Data  | feet times 10 |
| 4x0016              | Bob 6 Measured Data  | feet times 10 |
| 4x0017              | Bob 7 Measured Data  | feet times 10 |
| 4x0018              | Bob 8 Measured Data  | feet times 10 |
| 4x0019              | Bob 9 Measured Data  | feet times 10 |
| 4x0020              | Bob 10 Measured Data | feet times 10 |
| 4x0021              | Bob 11 Measured Data | feet times 10 |
| 4x0022              | Bob 12 Measured Data | feet times 10 |
| 4x0023              | Bob 13 Measured Data | feet times 10 |
| 4x0024              | Bob 14 Measured Data | feet times 10 |
| 4x0025              | Bob 15 Measured Data | feet times 10 |
| 4x0026              | Bob 16 Measured Data | feet times 10 |
| 4x0027              | Bob 17 Measured Data | feet times 10 |
| 4x0028              | Bob 18 Measured Data | feet times 10 |
| 4x0029              | Bob 19 Measured Data | feet times 10 |
| 4x0030              | Bob 20 Measured Data | feet times 10 |
| 4x0031              | Bob 21 Measured Data | feet times 10 |
| 4x0032              | Bob 22 Measured Data | feet times 10 |
| 4x0033              | Bob 23 Measured Data | feet times 10 |
| 4x0034              | Bob 24 Measured Data | feet times 10 |
| 4x0035              | Bob 25 Measured Data | feet times 10 |
| 4x0036              | Bob 26 Measured Data | feet times 10 |
| 4x0037              | Bob 27 Measured Data | feet times 10 |
| 4x0038              | Bob 28 Measured Data | feet times 10 |
| 4x0039              | Bob 29 Measured Data | feet times 10 |
| 4x0040              | Bob 30 Measured Data | feet times 10 |
| 4x0041              | Bob 31 Measured Data | feet times 10 |
| 4x0042              | Bob 32 Measured Data | feet times 10 |

Table 3-4 Address 247 Summary Register List (2 Measured Depth)

| Holding<br>Register | Description          | Notes         |
|---------------------|----------------------|---------------|
| 4x0043              | Bob 33 Measured Data | feet times 10 |
| 4x0044              | Bob 34 Measured Data | feet times 10 |
| 4x0045              | Bob 35 Measured Data | feet times 10 |
| 4x0046              | Bob 36 Measured Data | feet times 10 |
| 4x0047              | Bob 37 Measured Data | feet times 10 |
| 4x0048              | Bob 38 Measured Data | feet times 10 |
| 4x0049              | Bob 39 Measured Data | feet times 10 |
| 4x0050              | Bob 40 Measured Data | feet times 10 |
| 4x0051              | Bob 41 Measured Data | feet times 10 |
| 4x0052              | Bob 42 Measured Data | feet times 10 |
| 4x0053              | Bob 43 Measured Data | feet times 10 |
| 4x0054              | Bob 44 Measured Data | feet times 10 |
| 4x0055              | Bob 45 Measured Data | feet times 10 |
| 4x0056              | Bob 46 Measured Data | feet times 10 |
| 4x0057              | Bob 47 Measured Data | feet times 10 |
| 4x0058              | Bob 48 Measured Data | feet times 10 |
| 4x0059              | Bob 49 Measured Data | feet times 10 |
| 4x0060              | Bob 50 Measured Data | feet times 10 |
| 4x0061              | Bob 51 Measured Data | feet times 10 |
| 4x0062              | Bob 52 Measured Data | feet times 10 |
| 4x0063              | Bob 53 Measured Data | feet times 10 |
| 4x0064              | Bob 54 Measured Data | feet times 10 |
| 4x0065              | Bob 55 Measured Data | feet times 10 |
| 4x0066              | Bob 56 Measured Data | feet times 10 |
| 4x0067              | Bob 57 Measured Data | feet times 10 |
| 4x0068              | Bob 58 Measured Data | feet times 10 |
| 4x0069              | Bob 59 Measured Data | feet times 10 |
| 4x0070              | Bob 60 Measured Data | feet times 10 |
| 4x0071              | Bob 61 Measured Data | feet times 10 |
| 4x0072              | Bob 62 Measured Data | feet times 10 |
| 4x0073              | Bob 63 Measured Data | feet times 10 |
| 4x0074              | Bob 64 Measured Data | feet times 10 |

Table 3-5 Address 247 Summary Register List (3 Measured Depth)

| Holding<br>Register | Description                       | Notes         |
|---------------------|-----------------------------------|---------------|
| 4x0111              | Bob 1 Measurement Pending Status  | See Table 3-2 |
| 4x0112              | Bob 2 Measurement Pending Status  |               |
| 4x0113              | Bob 3 Measurement Pending Status  |               |
| 4x0114              | Bob 4 Measurement Pending Status  |               |
| 4x0115              | Bob 5 Measuredment Pending Status |               |
| 4x0116              | Bob 6 Measurement Pending Status  |               |
| 4x0117              | Bob 7 Measurement Pending Status  |               |
| 4x0118              | Bob 8 Measurement Pending Status  |               |
| 4x0119              | Bob 9 Measurement Pending Status  |               |
| 4x0120              | Bob 10 Measurement Pending Status |               |
| 4x0121              | Bob 11 Measurement Pending Status |               |
| 4x0122              | Bob 12 Measurement Pending Status |               |
| 4x0123              | Bob 13 Measurement Pending Status |               |
| 4x0124              | Bob 14 Measurement Pending Status |               |
| 4x0125              | Bob 15 Measurement Pending Status |               |
| 4x0126              | Bob 16 Measurement Pending Status |               |
| 4x0127              | Bob 17 Measurement Pending Status |               |
| 4x0128              | Bob 18 Measurement Pending Status |               |
| 4x0129              | Bob 19 Measurement Pending Status |               |
| 4x0130              | Bob 20 Measurement Pending Status |               |
| 4x0131              | Bob 21 Measurement Pending Status |               |
| 4x0132              | Bob 22 Measurement Pending Status |               |
| 4x0133              | Bob 23 Measurement Pending Status |               |
| 4x0134              | Bob 24 Measurement Pending Status |               |
| 4x0135              | Bob 25 Measurement Pending Status |               |
| 4x0136              | Bob 26 Measurement Pending Status |               |
| 4x0137              | Bob 27 Measurement Pending Status |               |
| 4x0138              | Bob 28 Measurement Pending Status |               |
| 4x0139              | Bob 29 Measurement Pending Status |               |
| 4x0140              | Bob 30 Measurement Pending Status |               |
| 4x0141              | Bob 31 Measurement Pending Status |               |
| 4x0142              | Bob 32 Measurement Pending Status |               |

 Table 3-6
 Address 247 Summary Register List (4 Pending Status)

| Holding<br>Register | Description                        | Notes         |
|---------------------|------------------------------------|---------------|
| 4x0143              | Bob 33 Measurement Pending Status  | See Table 3-2 |
| 4x0144              | Bob 34 Measurement Pending Status  |               |
| 4x0145              | Bob 35 Measurement Pending Status  |               |
| 4x0146              | Bob 36 Measuredment Pending Status |               |
| 4x0147              | Bob 37 Measurement Pending Status  |               |
| 4x0148              | Bob 38 Measurement Pending Status  |               |
| 4x0149              | Bob 39 Measurement Pending Status  |               |
| 4x0150              | Bob 40 Measurement Pending Status  |               |
| 4x0151              | Bob 41 Measurement Pending Status  |               |
| 4x0152              | Bob 42 Measurement Pending Status  |               |
| 4x0153              | Bob 43 Measurement Pending Status  |               |
| 4x0154              | Bob 44 Measurement Pending Status  |               |
| 4x0155              | Bob 45 Measurement Pending Status  |               |
| 4x0156              | Bob 46 Measurement Pending Status  |               |
| 4x0157              | Bob 47 Measurement Pending Status  |               |
| 4x0158              | Bob 48 Measurement Pending Status  |               |
| 4x0159              | Bob 49 Measurement Pending Status  |               |
| 4x0160              | Bob 50 Measurement Pending Status  |               |
| 4x0161              | Bob 51 Measurement Pending Status  |               |
| 4x0162              | Bob 52 Measurement Pending Status  |               |
| 4x0163              | Bob 53 Measurement Pending Status  |               |
| 4x0164              | Bob 54 Measurement Pending Status  |               |
| 4x0165              | Bob 55 Measurement Pending Status  |               |
| 4x0166              | Bob 56 Measurement Pending Status  |               |
| 4x0167              | Bob 57 Measurement Pending Status  |               |
| 4x0168              | Bob 58 Measurement Pending Status  |               |
| 4x0169              | Bob 59 Measurement Pending Status  |               |
| 4x0170              | Bob 60 Measurement Pending Status  |               |
| 4x0171              | Bob 61 Measurement Pending Status  |               |
| 4x0172              | Bob 62 Measurement Pending Status  |               |
| 4x0173              | Bob 63 Measurement Pending Status  |               |
| 4x0174              | Bob 64 Measurement Pending Status  |               |

Table 3-7 Address 247 Summary Register List (5 Pending Status)

### **Global Setup Registers**

Holding Registers greater than 900 are global to the application and accessable either by the summary slave address of 247 or an individual bob slave address.

| Holding<br>Register | Description                       | Notes                                                          |
|---------------------|-----------------------------------|----------------------------------------------------------------|
| 4x0901              | Summary Modbus<br>Slave Address   | 240 - 254,<br>default = 247                                    |
| 4x0902              | Port 1 Mode                       | 0 = Smartbob<br>5 = Modbus RTU Slave<br>6 = Modbus ASCII Slave |
| 4x0903              | Port 1 Baud Rate                  | 2400, 4800, 9600, 19200                                        |
| 4x0904              | Port 1 Parity                     | 1 = EVEN, 0=None                                               |
| 4x0905              | Port 1 Data Bits                  | 7 or 8                                                         |
| 4x0906              | Port 2 Mode                       | 0 = Smartbob<br>5 = Modbus RTU Slave<br>6 = Modbus ASCII Slave |
| 4x0907              | Port 2 Baud Rate                  | 2400, 4800, 9600, 19200                                        |
| 4x0908              | Port 2 Parity                     | 1 = EVEN, 0=None                                               |
| 4x0909              | Port 2 Data Bits                  | 7 or 8                                                         |
| 4x0910              | Length of Revision<br>Date string | 0 - 20                                                         |
| 4x0911              | Rev. Date                         | bytes 0,1                                                      |
| 4x0912              | Rev. Date                         | bytes 2,3                                                      |
| 4x0913              | Rev. Date                         | bytes 4,5                                                      |
| 4x0914              | Rev. Date                         | bytes 6,7                                                      |
| 4x0915              | Rev. Date                         | bytes 8,9                                                      |
| 4x0916              | Rev. Date                         | bytes 10,11                                                    |
| 4x0917              | Rev. Date                         | bytes 12,13                                                    |
| 4x0918              | Rev. Date                         | bytes 14,15                                                    |
| 4x0919              | Rev. Date                         | bytes 16,17                                                    |
| 4x0920              | Rev. Date                         | bytes 18,19                                                    |

 Table 3-8
 Global Register List (1 QUCM Setup)

| Holding<br>Register | Description                 | Notes             |
|---------------------|-----------------------------|-------------------|
| 4x1001              | Bob 1 Modbus Slave Address  | 1-239, 0=disabled |
| 4x1002              | Bob 2 Modbus Slave Address  |                   |
| 4x1003              | Bob 3 Modbus Slave Address  |                   |
| 4x1004              | Bob 4 Modbus Slave Address  |                   |
| 4x1005              | Bob 5 Modbus Slave Address  |                   |
| 4x1006              | Bob 6 Modbus Slave Address  |                   |
| 4x1007              | Bob 7 Modbus Slave Address  |                   |
| 4x1008              | Bob 8 Modbus Slave Address  |                   |
| 4x1009              | Bob 9 Modbus Slave Address  |                   |
| 4x1010              | Bob 10 Modbus Slave Address |                   |
| 4x1011              | Bob 11 Modbus Slave Address |                   |
| 4x1012              | Bob 12 Modbus Slave Address |                   |
| 4x1013              | Bob 13 Modbus Slave Address |                   |
| 4x1014              | Bob 14 Modbus Slave Address |                   |
| 4x1015              | Bob 15 Modbus Slave Address |                   |
| 4x1016              | Bob 16 Modbus Slave Address |                   |
| 4x1017              | Bob 17 Modbus Slave Address |                   |
| 4x1018              | Bob 18 Modbus Slave Address |                   |
| 4x1019              | Bob 19 Modbus Slave Address |                   |
| 4x1020              | Bob 20 Modbus Slave Address |                   |
| 4x1021              | Bob 21 Modbus Slave Address |                   |
| 4x1022              | Bob 22 Modbus Slave Address |                   |
| 4x1023              | Bob 23 Modbus Slave Address |                   |
| 4x1024              | Bob 24 Modbus Slave Address |                   |
| 4x1025              | Bob 25 Modbus Slave Address |                   |
| 4x1026              | Bob 26 Modbus Slave Address |                   |
| 4x1027              | Bob 27 Modbus Slave Address |                   |
| 4x1028              | Bob 28 Modbus Slave Address |                   |
| 4x1029              | Bob 29 Modbus Slave Address |                   |
| 4x1030              | Bob 30 Modbus Slave Address |                   |
| 4x1031              | Bob 31 Modbus Slave Address |                   |
| 4x1032              | Bob 32 Modbus Slave Address |                   |

 Table 3-9
 Global Register List (2 Modbus Slave Addresses)

| Holding<br>Register | Description                 | Notes             |
|---------------------|-----------------------------|-------------------|
| 4x1033              | Bob 33 Modbus Slave Address | 1-239, 0=disabled |
| 4x1034              | Bob 34 Modbus Slave Address |                   |
| 4x1035              | Bob 35 Modbus Slave Address |                   |
| 4x1036              | Bob 36 Modbus Slave Address |                   |
| 4x1037              | Bob 37 Modbus Slave Address |                   |
| 4x1038              | Bob 38 Modbus Slave Address |                   |
| 4x1039              | Bob 39 Modbus Slave Address |                   |
| 4x1040              | Bob 40 Modbus Slave Address |                   |
| 4x1041              | Bob 41 Modbus Slave Address |                   |
| 4x1042              | Bob 42 Modbus Slave Address |                   |
| 4x1043              | Bob 43 Modbus Slave Address |                   |
| 4x1044              | Bob 44 Modbus Slave Address |                   |
| 4x1045              | Bob 45 Modbus Slave Address |                   |
| 4x1046              | Bob 46 Modbus Slave Address |                   |
| 4x1047              | Bob 47 Modbus Slave Address |                   |
| 4x1048              | Bob 48 Modbus Slave Address |                   |
| 4x1049              | Bob 49 Modbus Slave Address |                   |
| 4x1050              | Bob 50 Modbus Slave Address |                   |
| 4x1051              | Bob 51 Modbus Slave Address |                   |
| 4x1052              | Bob 52 Modbus Slave Address |                   |
| 4x1053              | Bob 53 Modbus Slave Address |                   |
| 4x1054              | Bob 54 Modbus Slave Address |                   |
| 4x1055              | Bob 55 Modbus Slave Address |                   |
| 4x1056              | Bob 56 Modbus Slave Address |                   |
| 4x1057              | Bob 57 Modbus Slave Address |                   |
| 4x1058              | Bob 58 Modbus Slave Address |                   |
| 4x1059              | Bob 59 Modbus Slave Address |                   |
| 4x1060              | Bob 60 Modbus Slave Address |                   |
| 4x1061              | Bob 61 Modbus Slave Address |                   |
| 4x1062              | Bob 62 Modbus Slave Address |                   |
| 4x1063              | Bob 63 Modbus Slave Address |                   |
| 4x1064              | Bob 64 Modbus Slave Address |                   |

Table 3-10 Global Register List (3 Modbus Slave Addresses)

| Holding<br>Register | Description                      | Notes             |
|---------------------|----------------------------------|-------------------|
| 4x1101              | Device 1 SmartBob Slave Address  | 1-239, 0=disabled |
| 4x1102              | Device 2 SmartBob Slave Address  |                   |
| 4x1103              | Device 3 SmartBob Slave Address  |                   |
| 4x1104              | Device 4 SmartBob Slave Address  |                   |
| 4x1105              | Device 5 SmartBob Slave Address  |                   |
| 4x1106              | Device 6 SmartBob Slave Address  |                   |
| 4x1107              | Device 7 SmartBob Slave Address  |                   |
| 4x1108              | Device 8 SmartBob Slave Address  |                   |
| 4x1109              | Device 9 SmartBob Slave Address  |                   |
| 4x1110              | Device 10 SmartBob Slave Address |                   |
| 4x1111              | Device 11 SmartBob Slave Address |                   |
| 4x1112              | Device 12 SmartBob Slave Address |                   |
| 4x1113              | Device 13 SmartBob Slave Address |                   |
| 4x1114              | Device 14 SmartBob Slave Address |                   |
| 4x1115              | Device 15 SmartBob Slave Address |                   |
| 4x1116              | Device 16 SmartBob Slave Address |                   |
| 4x1117              | Device 17 SmartBob Slave Address |                   |
| 4x1118              | Device 18 SmartBob Slave Address |                   |
| 4x1119              | Device 19 SmartBob Slave Address |                   |
| 4x1120              | Device 20 SmartBob Slave Address |                   |
| 4x1121              | Device 21 SmartBob Slave Address |                   |
| 4x1122              | Device 22 SmartBob Slave Address |                   |
| 4x1123              | Device 23 SmartBob Slave Address |                   |
| 4x1124              | Device 24 SmartBob Slave Address |                   |
| 4x1125              | Device 25 SmartBob Slave Address |                   |
| 4x1126              | Device 26 SmartBob Slave Address |                   |
| 4x1127              | Device 27 SmartBob Slave Address |                   |
| 4x1128              | Device 28 SmartBob Slave Address |                   |
| 4x1129              | Device 29 SmartBob Slave Address |                   |
| 4x1130              | Device 30 SmartBob Slave Address |                   |
| 4x1131              | Device 31 SmartBob Slave Address |                   |
| 4x1132              | Device 32 SmartBob Slave Address |                   |

Table 3-11 Global Register List (4 SmartBob Slave Addresses)

| Holding<br>Register | Description                      | Notes             |
|---------------------|----------------------------------|-------------------|
| 4x1133              | Device 33 SmartBob Slave Address | 1-239, 0=disabled |
| 4x1134              | Device 34 SmartBob Slave Address |                   |
| 4x1135              | Device 35 SmartBob Slave Address |                   |
| 4x1136              | Device 36 SmartBob Slave Address |                   |
| 4x1137              | Device 37 SmartBob Slave Address |                   |
| 4x1138              | Device 38 SmartBob Slave Address |                   |
| 4x1139              | Device 39 SmartBob Slave Address |                   |
| 4x1140              | Device 40 SmartBob Slave Address |                   |
| 4x1141              | Device 41 SmartBob Slave Address |                   |
| 4x1142              | Device 42 SmartBob Slave Address |                   |
| 4x1143              | Device 43 SmartBob Slave Address |                   |
| 4x1144              | Device 44 SmartBob Slave Address |                   |
| 4x1145              | Device 45 SmartBob Slave Address |                   |
| 4x1146              | Device 46 SmartBob Slave Address |                   |
| 4x1147              | Device 47 SmartBob Slave Address |                   |
| 4x1148              | Device 48 SmartBob Slave Address |                   |
| 4x1149              | Device 49 SmartBob Slave Address |                   |
| 4x1150              | Device 50 SmartBob Slave Address |                   |
| 4x1151              | Device 51 SmartBob Slave Address |                   |
| 4x1152              | Device 52 SmartBob Slave Address |                   |
| 4x1153              | Device 53 SmartBob Slave Address |                   |
| 4x1154              | Device 54 SmartBob Slave Address |                   |
| 4x1155              | Device 55 SmartBob Slave Address |                   |
| 4x1156              | Device 56 SmartBob Slave Address |                   |
| 4x1157              | Device 57 SmartBob Slave Address |                   |
| 4x1158              | Device 58 SmartBob Slave Address |                   |
| 4x1159              | Device 59 SmartBob Slave Address |                   |
| 4x1160              | Device 60 SmartBob Slave Address |                   |
| 4x1161              | Device 61 SmartBob Slave Address |                   |
| 4x1162              | Device 62 SmartBob Slave Address |                   |
| 4x1163              | Device 63 SmartBob Slave Address |                   |
| 4x1164              | Device 64 SmartBob Slave Address |                   |

Table 3-12 Global Register List (5 SmartBob Slave Addresses)

| Holding<br>Register | Description                | Notes              |
|---------------------|----------------------------|--------------------|
| 4x1201              | Device 1 QUCM Port Number  | 1 or 2, 0=disabled |
| 4x1202              | Device 2 QUCM Port Number  |                    |
| 4x1203              | Device 3 QUCM Port Number  |                    |
| 4x1204              | Device 4 QUCM Port Number  |                    |
| 4x1205              | Device 5 QUCM Port Number  |                    |
| 4x1206              | Device 6 QUCM Port Number  |                    |
| 4x1207              | Device 7 QUCM Port Number  |                    |
| 4x1208              | Device 8 QUCM Port Number  |                    |
| 4x1209              | Device 9 QUCM Port Number  |                    |
| 4x1210              | Device 10 QUCM Port Number |                    |
| 4x1211              | Device 11 QUCM Port Number |                    |
| 4x1212              | Device 12 QUCM Port Number |                    |
| 4x1213              | Device 13 QUCM Port Number |                    |
| 4x1214              | Device 14 QUCM Port Number |                    |
| 4x1215              | Device 15 QUCM Port Number |                    |
| 4x1216              | Device 16 QUCM Port Number |                    |
| 4x1217              | Device 17 QUCM Port Number |                    |
| 4x1218              | Device 18 QUCM Port Number |                    |
| 4x1219              | Device 19 QUCM Port Number |                    |
| 4x1220              | Device 20 QUCM Port Number |                    |
| 4x1221              | Device 21 QUCM Port Number |                    |
| 4x1222              | Device 22 QUCM Port Number |                    |
| 4x1223              | Device 23 QUCM Port Number |                    |
| 4x1224              | Device 24 QUCM Port Number |                    |
| 4x1225              | Device 25 QUCM Port Number |                    |
| 4x1226              | Device 26 QUCM Port Number |                    |
| 4x1227              | Device 27 QUCM Port Number |                    |
| 4x1228              | Device 28 QUCM Port Number |                    |
| 4x1229              | Device 29 QUCM Port Number |                    |
| 4x1230              | Device 30 QUCM Port Number |                    |
| 4x1231              | Device 31 QUCM Port Number |                    |
| 4x1232              | Device 32 QUCM Port Number |                    |

#### Table 3-13 Global Register List (6 QUCM Port Number)

| Holding<br>Register | Description                | Notes              |
|---------------------|----------------------------|--------------------|
| 4x1233              | Device 33 QUCM Port Number | 1 or 2, 0=disabled |
| 4x1234              | Device 34 QUCM Port Number |                    |
| 4x1235              | Device 35 QUCM Port Number |                    |
| 4x1236              | Device 36 QUCM Port Number |                    |
| 4x1237              | Device 37 QUCM Port Number |                    |
| 4x1238              | Device 38 QUCM Port Number |                    |
| 4x1239              | Device 39 QUCM Port Number |                    |
| 4x1240              | Device 40 QUCM Port Number |                    |
| 4x1241              | Device 41 QUCM Port Number |                    |
| 4x1242              | Device 42 QUCM Port Number |                    |
| 4x1243              | Device 43 QUCM Port Number |                    |
| 4x1244              | Device 44 QUCM Port Number |                    |
| 4x1245              | Device 45 QUCM Port Number |                    |
| 4x1246              | Device 46 QUCM Port Number |                    |
| 4x1247              | Device 47 QUCM Port Number |                    |
| 4x1248              | Device 48 QUCM Port Number |                    |
| 4x1249              | Device 49 QUCM Port Number |                    |
| 4x1250              | Device 50 QUCM Port Number |                    |
| 4x1251              | Device 51 QUCM Port Number |                    |
| 4x1252              | Device 52 QUCM Port Number |                    |
| 4x1253              | Device 53 QUCM Port Number |                    |
| 4x1254              | Device 54 QUCM Port Number |                    |
| 4x1255              | Device 55 QUCM Port Number |                    |
| 4x1256              | Device 56 QUCM Port Number |                    |
| 4x1257              | Device 57 QUCM Port Number |                    |
| 4x1258              | Device 58 QUCM Port Number |                    |
| 4x1259              | Device 59 QUCM Port Number |                    |
| 4x1260              | Device 60 QUCM Port Number |                    |
| 4x1261              | Device 61 QUCM Port Number |                    |
| 4x1262              | Device 62 QUCM Port Number |                    |
| 4x1263              | Device 63 QUCM Port Number |                    |
| 4x1264              | Device 64 QUCM Port Number |                    |

 Table 3-14
 Global Register List (7 QUCM Port Number)

# Web Server

4

#### **Navigation Bar**

The left side of each page includes a set of navigation links. This list changes dynamically based on the current page displayed. The root links are Home, Configuration, Statistics, and Help.

#### Home

The Home link displays a page similar to figure 4-1. It gives a brief summary of the status of the polled SmartBobs. The table of devices shows the Modbus/TCP destination Index, QUCM port number, SmartBob Slave Address, Text Name, Measured Depth, Measurement Age, a link for the online status, and a link to acquire a new measurement. There is also a link to acquire a new measurement of all attached bobs.

Clicking on the online link in the Status will show a page for the readings and configuration setpoints of the chosen Bob. See figure 4-2. QUCM serial line statistics are also displayed for the device. Links are provided for a New Measurement as well as Next Device, Previous Device, and Home.

| 🖉 NR&D's Smart                         | Bob Server -                          | Microsoft Inte             | ernet Explore     | r                   |                  |        |              |                                    |                |
|----------------------------------------|---------------------------------------|----------------------------|-------------------|---------------------|------------------|--------|--------------|------------------------------------|----------------|
| <u>F</u> ile <u>E</u> dit <u>V</u> iew | F <u>a</u> vorites                    | <u>T</u> ools <u>H</u> elp |                   |                     |                  |        |              |                                    |                |
| 🗢 Back 👻 🔿 🗸                           | · 🙆 🖸 🗳                               | 📿 Search                   | 😹 Favorites       | 🛞 Media 🛛 🌀         | B- 🧿 🗹           |        |              |                                    |                |
| Address 🙆 http://                      | Address 🗟 http://206.223.51.168/main/ |                            |                   |                     |                  |        |              |                                    |                |
| TT                                     |                                       |                            |                   |                     |                  |        |              |                                    | <b>_</b>       |
| Home                                   |                                       | N                          | IR&I              | )'s QU              | CM               |        |              |                                    |                |
| Configuration                          |                                       | S                          | mart]             | Roh Se              | <b>P</b> VOP     |        |              |                                    |                |
| Charlintin                             |                                       | 6                          | 111 <b>4</b> 1 () |                     | 1 401            |        |              |                                    |                |
| Stausues                               |                                       |                            | 2 Devices         | Configured (64      | max)             |        |              |                                    |                |
| <u>Help</u>                            |                                       |                            | Acquire           | All Measurem        | ents             |        |              |                                    |                |
|                                        | Device<br>Number                      | Modbus<br>Address          | QUCM<br>Port      | SmartBob<br>Address | SmartBob<br>Name | Depth  | Meas.<br>Age | Status                             | New<br>Reading |
|                                        | 1                                     | 1                          | 2                 | 1                   | North<br>Tank    | 2.9 ft | 2 min        | <u>Online,</u><br><u>Retracted</u> | Acquire        |
|                                        | 2                                     | 2                          | 2                 | 2                   | South<br>Tank    | 2.8 ft | 1.1<br>days  | <u>Online,</u><br><u>Retracted</u> | Acquire        |
|                                        |                                       |                            | Acquire           | All Measurem        | ents             |        |              |                                    |                |
|                                        | QUCM Configuration<br>QUCM Statistics |                            |                   |                     |                  |        |              |                                    |                |
| QUCM<br>Clock<br>12:38:26              |                                       |                            |                   |                     |                  |        |              |                                    |                |
| 09/26/2005                             |                                       |                            |                   |                     |                  |        |              |                                    |                |
| Done                                   |                                       |                            |                   |                     |                  |        |              | 🍘 Intern                           | et             |

Figure 4-1 Main Page with two devices configured

| MR&D's SmartBob Server                     | - Microsoft Internet Explorer | _ 🗆 ×           |  |  |  |  |  |  |  |
|--------------------------------------------|-------------------------------|-----------------|--|--|--|--|--|--|--|
| <u>File Edit View Favorites</u>            | <u>I</u> ools <u>H</u> elp    |                 |  |  |  |  |  |  |  |
| Address Address A http://206.223.51.168/1/ |                               |                 |  |  |  |  |  |  |  |
|                                            |                               |                 |  |  |  |  |  |  |  |
| Home                                       | NR&D's OI                     | UCM             |  |  |  |  |  |  |  |
| Configuration                              | SmortBoh S                    | owyon           |  |  |  |  |  |  |  |
| Statistics                                 | Sillar (DUD S                 |                 |  |  |  |  |  |  |  |
| Help                                       | Variable                      | Value           |  |  |  |  |  |  |  |
|                                            | Bob Status                    | Retracted       |  |  |  |  |  |  |  |
|                                            | New Measurement               | Acquire         |  |  |  |  |  |  |  |
|                                            | Depth                         | 2.9 ft          |  |  |  |  |  |  |  |
|                                            | Age of Reading                | 1.8 days        |  |  |  |  |  |  |  |
|                                            | Vessel ID                     | 0               |  |  |  |  |  |  |  |
|                                            | Vessel Shape                  | Cylinder        |  |  |  |  |  |  |  |
|                                            | Vessel Height                 | 0.0 ft          |  |  |  |  |  |  |  |
|                                            | Vessel Width                  | 0.0 ft          |  |  |  |  |  |  |  |
|                                            | Vessel Length                 | 0.0 ft          |  |  |  |  |  |  |  |
|                                            | Vessel Diameter               | 0.0 ft          |  |  |  |  |  |  |  |
|                                            | Volume Offset                 | 2 barrels (dry) |  |  |  |  |  |  |  |
|                                            | Density                       | 0.000 kg/cu m   |  |  |  |  |  |  |  |
|                                            | High Alarm Height             | 0.0 ft          |  |  |  |  |  |  |  |
|                                            | Low Alarm Height              | 0.0 ft          |  |  |  |  |  |  |  |
|                                            | TX Message Count              | 64198           |  |  |  |  |  |  |  |
| د<br>آ Done                                |                               | Internet        |  |  |  |  |  |  |  |

Figure 4-2 Device Page

### **Configuration Page**

The Configuration Page link will enter a set of pages for configuring the QUCM. A table is shown with the currently configured devices with links to Edit or Remove each device. Additional links are provided to Add Device, Serial Port Configuration, Change QUCM Titles, Change QUCM TCP/IP Address, Change Password, Store Configuration in Flash, and Home. See Figure 4-3.

#### Password

These pages are password protected based on a 3 minute activity timer. If the password timer has expired the user will be prompted to enter the password. Some configuration parameters require the password to be entered before the action is taken.

The default password is "master" and it is case sensitive.

#### **Add Device**

The Add Device link is used to add new Smartbob devices to be polled. Each device allows the selection of the Modbus/TCP Address, QUCM Port number, text Name, Smartbob Slave Address, and In Service check box.

The "**Modbus Address**" is the Modbus/TCP or Modbus Serial slave address used to access the collected data in the QUCM for testing and debugging. Valid entries are 1 to 240.

The "**QUCM Port**" is the port that the message will be transmitted from. Possible values are Port 1 and Port 2. The QUCM Port must be set for Smartbob mode to be valid.

The "**Slave Name**" is a text description for the remote slave. This description is shown in most QUCM tables. The maximum length is 20 characters.

The "**Slave Address**" is the Smartbob slave address of the meter. Possible values are 1-240.

The "In Service" check box is used to temporally disable a device.

#### **Serial Port Configuration**

The Serial Port Configuration page is used to set up the parameters for the QUCM's serial ports.

The "**Port Mode**" allows the setting of Port 1 or Port 2 operation. The following settings are allowed:

- SmartBob This mode is used when a network of SmartBobs is directly connected to the QUCM port. When the port is in SmartBob mode, the baud rate becomes fixed at 2400, parity is fixed at NONE, and data bits is fixed at 8.
- Modbus RTU Slave This mode is for access to the SmartBob data for from a Modbus RTU serial master. The data bits are fixed at 8 when the port is in Modbus RTU Slave.
- Modbus ASCII Slave This mode is for access to the SmartBob data for from a Modbus ASCII serial master. The data bits may be set to either 7 or 8 while in ASCII mode.

The Baud Rate settings allow the chosen serial port to be set at 1200, 2400, 9600, and 19200 baud.

The Parity setting allow the port to be set to NONE or EVEN. The default value is EVEN.

The Data Bits should be at 8 unless Modbus ASCII requires 7.

#### Edit Title Page

The Edit Title page allows the setting of the HTML Title and Head values. The Title is displayed at the top of most browsers and it also the text displayed when book-marked. The Head is the text displayed in bold at the top of every QUCM web page.

#### **QUCM TCP/IP Configuration**

The QUCM TCP/IP page allows the changing of the IP Address, Subnet Mask, and Default Get of the QUCM. The new settings are not automatically stored to flash so they must be stored after the change.

#### **Change Password**

This page allows the user to change the default password for the configuration of the QUCM.

#### Store Configuration to FLASH

The Store Configuration to FLASH link must be used to save the current settings to non-volatile memory. All changes will be lost on power cycle if the store to flash is not used.

| 🚈 NR&D's SmartBol                                                      | b Server - I                | Microsoft Inte             | ernet Explore  | r                       |                           |                            |         | _             | 미지      |  |
|------------------------------------------------------------------------|-----------------------------|----------------------------|----------------|-------------------------|---------------------------|----------------------------|---------|---------------|---------|--|
| <u>F</u> ile <u>E</u> dit <u>V</u> iew                                 | F <u>a</u> vorites          | <u>T</u> ools <u>H</u> elp |                |                         |                           |                            |         |               |         |  |
| $\Leftrightarrow$ Back $\bullet \Rightarrow \bullet \langle i \rangle$ | 3 🖄 🖄                       | Search                     | 😹 Favorites    | 🛞 Media  🔮              | 3 B- 3                    | e e 🛚                      |         |               |         |  |
| Address 🙋 http://20                                                    | 6.223.51.168                | 3/pass                     |                |                         |                           |                            | -       | ] 🔗 Go 🛛 L    | inks »  |  |
|                                                                        |                             |                            |                |                         |                           |                            |         |               | <b></b> |  |
| Home                                                                   | NR&D's OUCM                 |                            |                |                         |                           |                            |         |               |         |  |
| Configuration                                                          | figuration Grand and Dall C |                            |                |                         |                           |                            |         |               |         |  |
| Add Device                                                             |                             | i                          | 5mar           | TROD                    | Serv                      | er                         |         |               |         |  |
| <u>Senal Port</u><br>Clock                                             |                             |                            | ~ ~            |                         | ъ                         |                            |         |               |         |  |
| IP<br>Titles                                                           |                             |                            | Confi          | guratio                 | n Page                    | •                          |         |               |         |  |
| Password<br>Save FLASH                                                 |                             |                            | 2 Devic        | es Configure            | d (64 max)                |                            |         |               |         |  |
|                                                                        |                             | Madhuc                     | OUCM           | Device                  | Dovice                    | Device                     |         |               |         |  |
| <u>Statistics</u>                                                      | Entry                       | Addr.                      | Port           | Slave                   | Name                      | Status                     | M       | lodify        |         |  |
| Help                                                                   |                             |                            |                | Address                 |                           |                            |         |               |         |  |
|                                                                        |                             | -                          |                | _                       | North                     | Online,                    | T. 1.   | T.            |         |  |
|                                                                        | 1                           | 1                          | 2              | 1                       | Tank                      | Retracted                  | Eait    | <u>Kemove</u> |         |  |
|                                                                        |                             |                            |                |                         | Cth                       | Outing                     |         |               |         |  |
|                                                                        | 2                           | 2                          | 2              | 2                       | South<br>Tank             | <u>Onine,</u><br>Retracted | Edit    | <u>Remove</u> |         |  |
|                                                                        |                             |                            |                |                         |                           |                            |         |               |         |  |
|                                                                        |                             |                            |                | Add Devic               | e                         |                            |         |               |         |  |
|                                                                        | Set QUCM Clock              |                            |                |                         |                           |                            |         |               |         |  |
|                                                                        |                             |                            | <u>Seria</u>   | l Port Config           | guration                  |                            |         |               |         |  |
|                                                                        |                             |                            | <u>Change</u>  | <u>UCM TCP</u>          | <u>/IP Addres</u><br>word | <u>s</u>                   |         |               |         |  |
|                                                                        |                             |                            | Cha            | ange Passv<br>ange OUCM | <u>vora</u><br>[Titles    |                            |         |               |         |  |
|                                                                        |                             |                            | <u>Store C</u> | onfiguration            | in FLASH                  |                            |         |               |         |  |
|                                                                        |                             |                            |                | <u>Home</u>             |                           |                            |         |               |         |  |
| <br>  (四)                                                              |                             |                            |                |                         |                           |                            | 🕋 Inter | net           |         |  |
|                                                                        |                             |                            |                |                         |                           |                            | le une  | nov           | //_     |  |

Figure 4-3 Configuration Page

| 🗿 NR&D's SmartBob S                                                                                            | ierver - Microsoft In              | ternet Explorer                            |
|----------------------------------------------------------------------------------------------------|------------------------------------|--------------------------------------------|
| <u>File E</u> dit <u>V</u> iew F <u>a</u> v                                                                    | vorites <u>T</u> ools <u>H</u> elp |                                            |
| $\Leftrightarrow$ Back $\bullet \Rightarrow \bullet \otimes$                                                   | 😰 🔏 😡 Search                       | 💽 Favorites 🛞 Media 🎯 🔤 🚽 🔌                |
| Address 🙆 http://206.22                                                                                        | 23.51.168/add/                     | ▼ 🖉 Go Links ≫                             |
| <u>Home</u><br><u>Configuration</u><br><u>Add Device</u><br><u>Serial Port</u><br><u>Clock</u><br>IP<br>Titles | NR&<br>Sma<br>De                   | *D's QUCM<br>rtBob Server<br>vice Add Page |
| Password<br>Save FLASH                                                                                         | Parameter                          | Value                                      |
| Statistics                                                                                                    | Modbus Addr.                       | 3 💌                                        |
| Helm                                                                                                    | QUCM Port                          | 2 -                                        |
| 11019                                                                                                    | Slave Name                         | East Bin                                   |
|                                                                                                    | Slave Address                      | 3                                          |
|                                                                                                    | In Service                         |                                            |
|                                                                                                    | S                                  | ubmit Query Reset                          |
|                                                                                                    | (                                  | Cancel Add Device                          |
|                                                                                                    |                                    | Home                                       |
| QUCM Clock<br>8:22:23<br>09/28/2005                                                                            |                                    |                                            |
| 🔊 Done                                                                                                    |                                    | 🔮 Internet                                 |

Figure 4-4 Add Device Page

### **Statistics Pages**

There are two links for statistics: QUCM and Device stats. (See Figure 4-5 for the QUCM stats sample page) The QUCM stats page shows a variety of information about the QUCM itself including the MAC address, IP settings, firmware revisions and downloaded application revisions. The Device Stats page shows a summary of the communication counters for each device.

| 🖉 NR&D's SmartBo                                              | ob Server - Microsoft Internet Explore        |                       |
|---------------------------------------------------------------|-----------------------------------------------|-----------------------|
| <u>F</u> ile <u>E</u> dit <u>V</u> iew                        | F <u>a</u> vorites <u>T</u> ools <u>H</u> elp | (B)                   |
| 🗢 Back 🔹 🔿 👻 I                                                | 🙆 🙋 🚮 🔯 Search 🛛 🙀 Favorites                  | ③ Media 🎯 🗳 🎒 🗹 👋     |
| Address 🙆 http://2                                            | 06.223.51.168/quemstats/                      | 💌 🤗 Go 🛛 Links 🎽      |
| <u>Home</u><br>Configuration                                  | NR&D's (<br>SmartBab                          | QUCM                  |
|                                                               | Smartbuy                                      | Server                |
| <u>Statistics</u><br><u>QUCM Stats</u><br><u>Device Stats</u> | QUCM Statis                                   | tics Page             |
| <u>Help</u>                                                   | Item                                          | Value                 |
|                                                               | IP Address                                    | 206.223.51.168        |
|                                                               | Subnet Mask                                   | 255.255.255.0         |
|                                                               | Default Gateway Address                       | 206.223.51.1          |
|                                                               | Module MAC Address                            | 00-20-BD-08-17-EB     |
|                                                               | Module Serial Number                          | 530411                |
|                                                               | Boot Firmware Revision                        | QUCM BOOT<br>17FEB03  |
|                                                               | Downloaded Firmware<br>Revision               | QUCMTCPL<br>20JUN2005 |
|                                                               | Application 1 Revision                        | 28Sep2005             |
|                                                               | Application 2 Revision                        | 28Sep2005             |
| 🕑 Done                                                        |                                               | 🔹 👔 Internet          |

#### Figure 4-5 Statistics Web Page

### **Help Pages**

There are a number of help pages to assist in building the serial cables and an abridged listing of the Modbus registers. Figure <help page> shows the help page for the DDC2I.

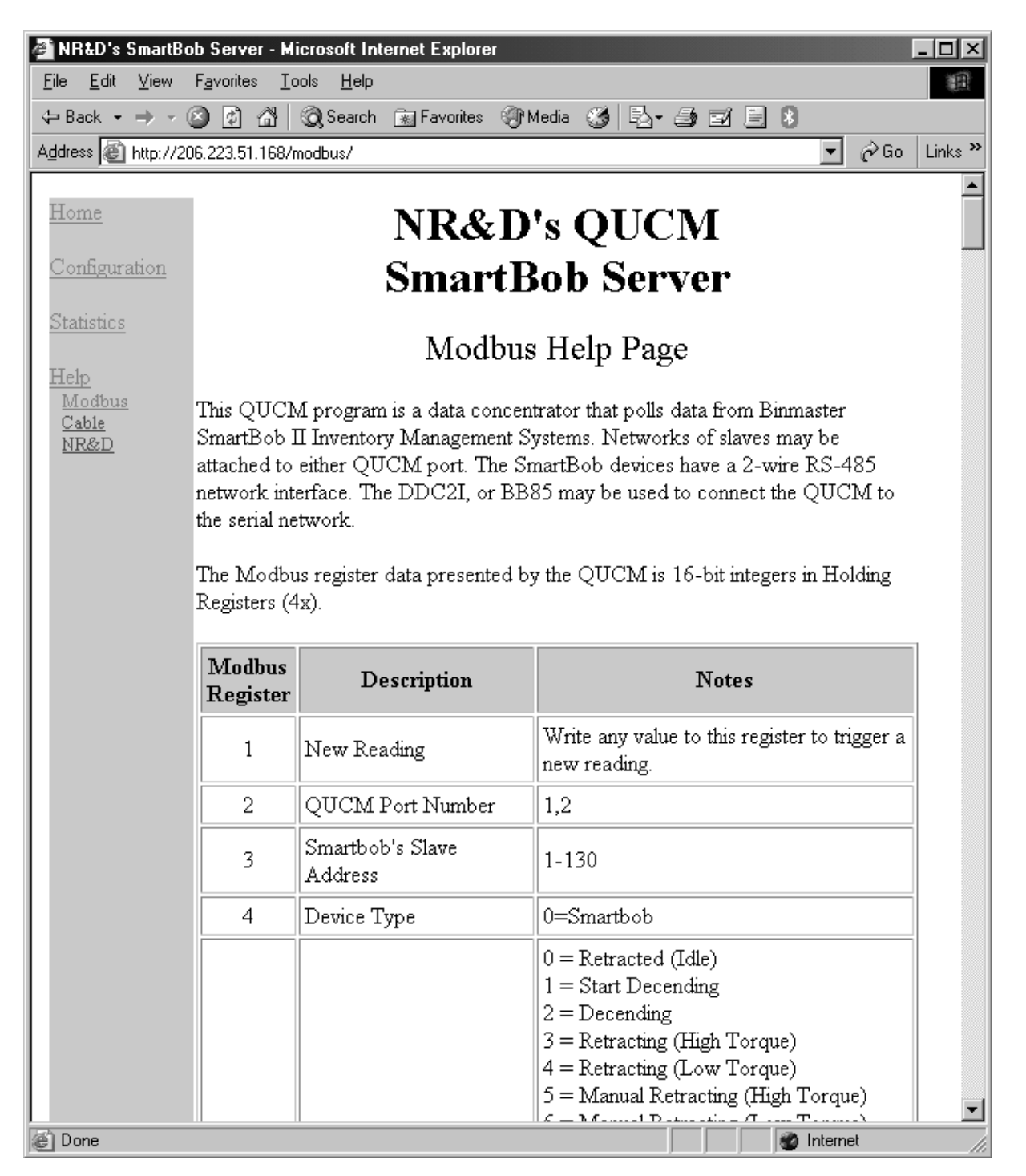

Figure 4-6 Cable Help Web Page

# 5 Examples

### **Example 1**

Figure 5-1 shows system with a Modbus/TCP Client, a QUCM, and two SmartBobs on tanks. The PC is connected via Ethernet to the QUCM through a switch. The SmartBob RS-485 network is connected to a DDC2I connected to QUCM port 2. The SmartBobs are set for slave addresses 1 and 2 and these are mapped to Modbus Slave Addresses 1 and 2 respectively.

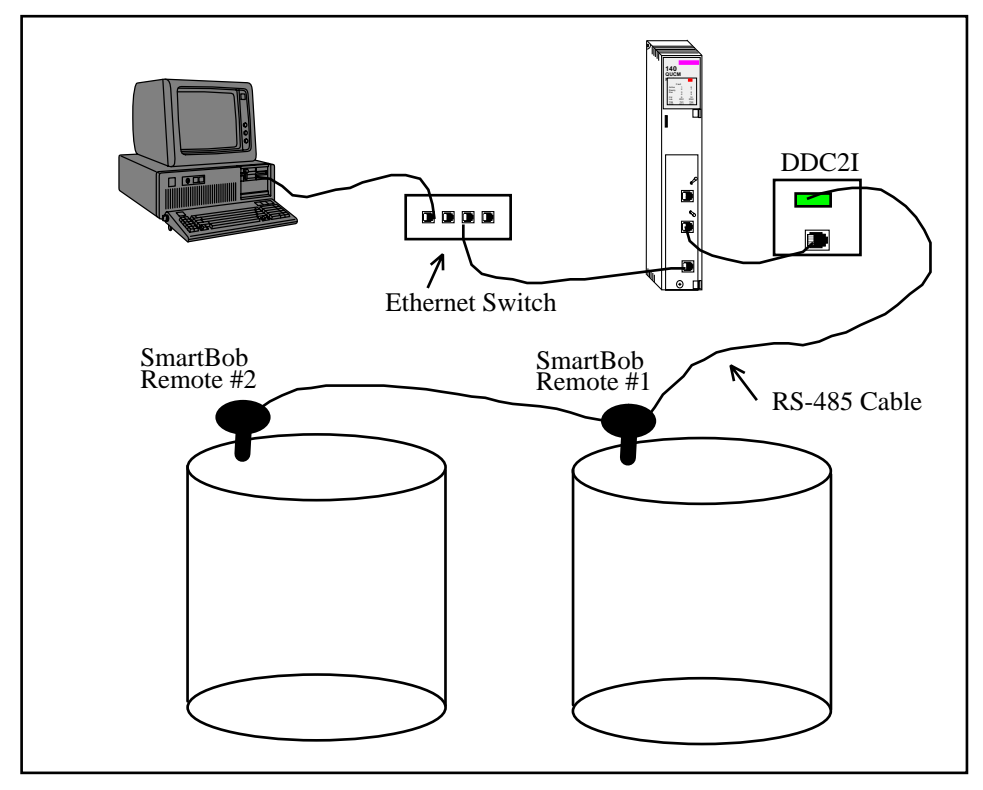

Figure 5-1 Example 1 Layout

| 🚰 NR&D's SmartBo                                       | ob Server -                    | Microsoft Inte             | ernet Explore  | :1             |                           |                               |            | -             |          |
|--------------------------------------------------------|--------------------------------|----------------------------|----------------|----------------|---------------------------|-------------------------------|------------|---------------|----------|
| <u>F</u> ile <u>E</u> dit ⊻iew                         | F <u>a</u> vorites             | <u>T</u> ools <u>H</u> elp |                |                |                           |                               |            |               | 1        |
| $\Leftrightarrow$ Back $\bullet \Rightarrow \bullet ($ | 2 🖸 🖓                          | 📿 Search                   | 😹 Favorites    | 🛞 Media        | 3 🗳 🗗                     | ) 🖬 🗏 🚷                       |            | _             |          |
| Address 🗃 http://206.223.51.168/pass 🖸 🖉 Go 🛛 Links »  |                                |                            |                |                |                           |                               |            |               |          |
|                                                        |                                |                            |                |                |                           |                               |            |               |          |
| <u>Frome</u>                                           | NR&D's QUCM                    |                            |                |                |                           |                               |            |               |          |
| Configuration                                          | Configuration Smart Boh Server |                            |                |                |                           |                               |            |               |          |
| Add Device<br>Serial Port                              |                                | '                          |                | (1)00          |                           |                               |            |               |          |
| Clock<br>IP                                            |                                |                            | Confi          | iguratio       | n Page                    | e                             |            |               |          |
| <u>Titles</u><br>Password                              |                                |                            | 0 D -          |                |                           |                               |            |               |          |
| Save FLASH                                             |                                |                            | 2 Devic        | es Configure   | d (64 max)                |                               |            |               | 1        |
| Statistics                                             | Enter                          | Modbus                     | QUCM           | Device         | Device                    | Device                        | <b>n</b> / | T             |          |
|                                                        | Entry                          | Addr.                      | Port           | Address        | Name                      | Status                        | IV.        | lomy          |          |
| Help                                                   |                                |                            |                |                |                           |                               |            |               |          |
|                                                        | 1                              | 1                          | 2              | 1              | North<br>Tank             | <u>Online,</u><br>Retracted   | Edit       | <u>Remove</u> |          |
|                                                        |                                |                            |                |                | Tunc                      | 10000000                      |            |               |          |
|                                                        | 2                              | 2                          | 2              | 2              | South                     | <u>Online,</u><br>Determine 1 | Edit       | Remove        |          |
|                                                        |                                |                            |                |                | Tank                      | Ketracted                     |            |               |          |
|                                                        |                                |                            |                | Add Derric     |                           |                               |            |               |          |
|                                                        |                                |                            | S              | et QUCM C      | lock                      |                               |            |               |          |
|                                                        |                                |                            | Seria          | il Port Confi; | guration                  |                               |            |               |          |
|                                                        |                                |                            | Change (       | <u>UCM TCP</u> | <u>/IP Addres</u><br>word | S                             |            |               |          |
|                                                        |                                |                            | Cha            | ange QUCM      | [ Titles                  |                               |            |               |          |
|                                                        |                                |                            | <u>Store</u> C | onfiguration   | in FLASH                  |                               |            |               |          |
|                                                        |                                |                            |                | <u>Home</u>    |                           |                               |            |               | <b>_</b> |
| é                                                      |                                |                            |                |                |                           |                               | 🌚 Inte     | rnet          |          |

Figure 5-2 Config Web Page Screen